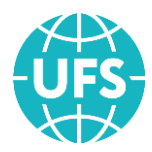

UNIVERSAL FINANCIAL SYSTEMS

# WEB SYSTEM UFS SETUP INSTRUCTIONS FOR RAILWAY TICKET SALES WEB FORM (Version 1.15)

MOSCOW 2022

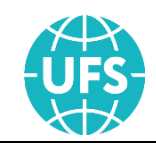

## ABSTRACT

This document is intended for partners of LLC UFS. It contains setup instructions for Railway Ticket Sales Web Form.

This document is subject to all terms of the license agreement. This document or any part thereof, whether in print or electronic form, cannot be copied or transferred for commercial purposes to third parties without the express written permission of LLC UFS.

The information contained herein is subject to change without notice by the developer, which shall not be a violation of LLC UFS obligations to the user.

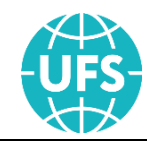

## Version History

| Revision Date    | Document<br>Version | Modified by       | Summary of Changes                              |  |  |  |
|------------------|---------------------|-------------------|-------------------------------------------------|--|--|--|
| 8 December       | 1.0                 | E.N.              | The first version of the document has been      |  |  |  |
| 2017             | 1.0                 | Stepanova         | prepared                                        |  |  |  |
| 29 March         | 1 1                 | E.N.              | The helpUrls element is added (Table 2 is       |  |  |  |
| 2017             | 1.1                 | Stepanova         | changed)                                        |  |  |  |
| 22 June          | 1.2                 | E.N.              | 1) Added new sections Demonstration (3) and     |  |  |  |
| 2018             |                     | Stepanova         | Initialization (Ошибка! Источник ссылки         |  |  |  |
|                  |                     | T.D.Shiryako      | не найден.)                                     |  |  |  |
|                  |                     | V                 | 2) Added apiEndpoint element (Table 2 is        |  |  |  |
|                  |                     |                   | changed)                                        |  |  |  |
| 23 July 2018     | 1.3                 | E.N.<br>Stepanova | Added offer element (Table 2 is changed)        |  |  |  |
| 22 October       | 1 /                 | E.N.              | Changed the name of the baseUrlPath element     |  |  |  |
| 2018             | 1.4                 | Stepanova         | to basename                                     |  |  |  |
| 21               |                     | FN                |                                                 |  |  |  |
| November         | 1.5                 | Stenanova         | Added lang element (Table 2 is changed)         |  |  |  |
| 2018             |                     | btepullovu        |                                                 |  |  |  |
| 15 March         | 1.6                 | E.N.              | Added color and externalParams elements         |  |  |  |
| 2019             |                     | Stepanova         | (Table 2 is changed)                            |  |  |  |
| 1 April 2019     | 1.7                 | E.N.              | 1) Added searchFormInitParams and ratings       |  |  |  |
|                  |                     | Stepanova         | elements (Table 2 is changed)                   |  |  |  |
| 22.4 1           | 1.0                 | E N               | 2) Updated section 2                            |  |  |  |
| 22 April<br>2010 | 1.8                 | E.N.              | (Table 2 is changed)                            |  |  |  |
| 2019<br>26 June  | 1.0                 | E N               | (Table 2 is changed)                            |  |  |  |
| 20 June<br>2010  | 1.9                 | E.N.<br>Stopapova | "Auto complete in the fields for entering the   |  |  |  |
| 2019             |                     | Stepanova         | trip route" (4.9)                               |  |  |  |
| 30 July 2019     | 1.10                | E.N.              | Added new section Analytics (6)                 |  |  |  |
|                  |                     | Stepanova         |                                                 |  |  |  |
| 02               | 1.11                | E.N.              | Added searchProposeStations element (Table 2    |  |  |  |
| December         |                     | Stepanova         | is changed)                                     |  |  |  |
| 2019             |                     |                   |                                                 |  |  |  |
| 22 January       | 1.12                | E.N.              | The integration code in the section Service "My |  |  |  |
| 2020             |                     | Stepanova         | order" has been changed (5)                     |  |  |  |
| 18 March         | 1.13                | E.N.              | The integration code has been changed (2)       |  |  |  |
| 2020             | 1 1 4               | Stepanova         |                                                 |  |  |  |
| o December       | 1.14.               | E.N.              | The element Color is excluded.                  |  |  |  |
| 2021             | 115                 | E N               | Initializa mathada haya baan ahangad            |  |  |  |
| 2022             | 1.13                | E.N.<br>Stenanova | mitianze methous have been changed              |  |  |  |
| 2022             | 1                   | Stepanova         |                                                 |  |  |  |

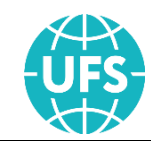

## CONTENTS

| 1. | ASS   | GNMENT                                                                                                 | 5  |
|----|-------|----------------------------------------------------------------------------------------------------|----|
|    | 1.1.  | Formats used in the instruction                                                                        | 5  |
| 2. | INT   | EGRATION                                                                                               | 6  |
| 3. | DEM   | IONSTRATION                                                                                            | 12 |
| 4. | initi | alize                                                                                                  | 13 |
|    | 4.1.  | Initialize to the root of the site                                                                     | 13 |
|    | 4.2.  | Initialize of the entire application to the internal page of the website                               | 13 |
|    | 4.3.  | Initialize to the root of the site of the search form and the application to the internal page         | 14 |
|    | 4.4.  | Initialize to the root of the search form site and the application to another domain                   | 14 |
|    | 4.5.  | Initialize to the internal page of the site of the search form and the application to another domain . | 15 |
|    | 4.6.  | From internal pages                                                                                    | 16 |
|    | 4.7.  | From external pages to the step of selecting a train                                                   | 17 |
|    | 4.8.  | From external pages to the page for entering personal data                                             | 18 |
|    | 4.9.  | Auto complete in the fields for entering the trip route                                                | 20 |
| 5. | Serv  | rice "My order"                                                                                        | 21 |
| 6. | Ana   | lytics                                                                                                 | 23 |

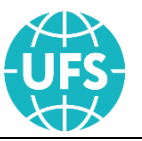

## **1. ASSIGNMENT**

The Web form for the sale Railway tickets is the software product developed for Partners of LLC UFS, the main purpose of which is to provide companies participating in the market of travel services effective, easily integrated business tool to generate income from the sale of electronic tickets on their web resources.

Integration of the application, control of customization and additional functionality are made by the Partner's experts. If you have questions about the performance and functioning of the Web form Partners can contact the technical support of LLC "UFS" at <u>support@ufs.travel</u> or by phone + 7 (495) 269-83-66.

### 1.1. Formats used in the instruction

Table 1. Format designations used in the instruction

| Value | Description                                          |
|-------|------------------------------------------------------|
| С     | String value                                         |
| Ν     | Numeric value                                        |
| В     | Boolean value                                        |
| D     | Date specified in the format "DD.MM.YYYY" or "DD.MM» |
| Т     | Time period specified in the format "HH:MM»          |
| DT    | Time stamp in the format "DD.MM.YYYY HH:MM:SS»       |
| EC    | String value from the predefined list                |
| EN    | Numeric value from a predefined list                 |
| S     | List of constituent elements                         |

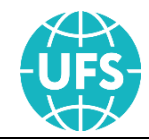

## **2. INTEGRATION**

To integrate the Web Form for the sale railway tickets, the Partner need to add to the HTML page of his web resource the following code, containing the block in which the application (container) will be displayed and the script configuration of the application:

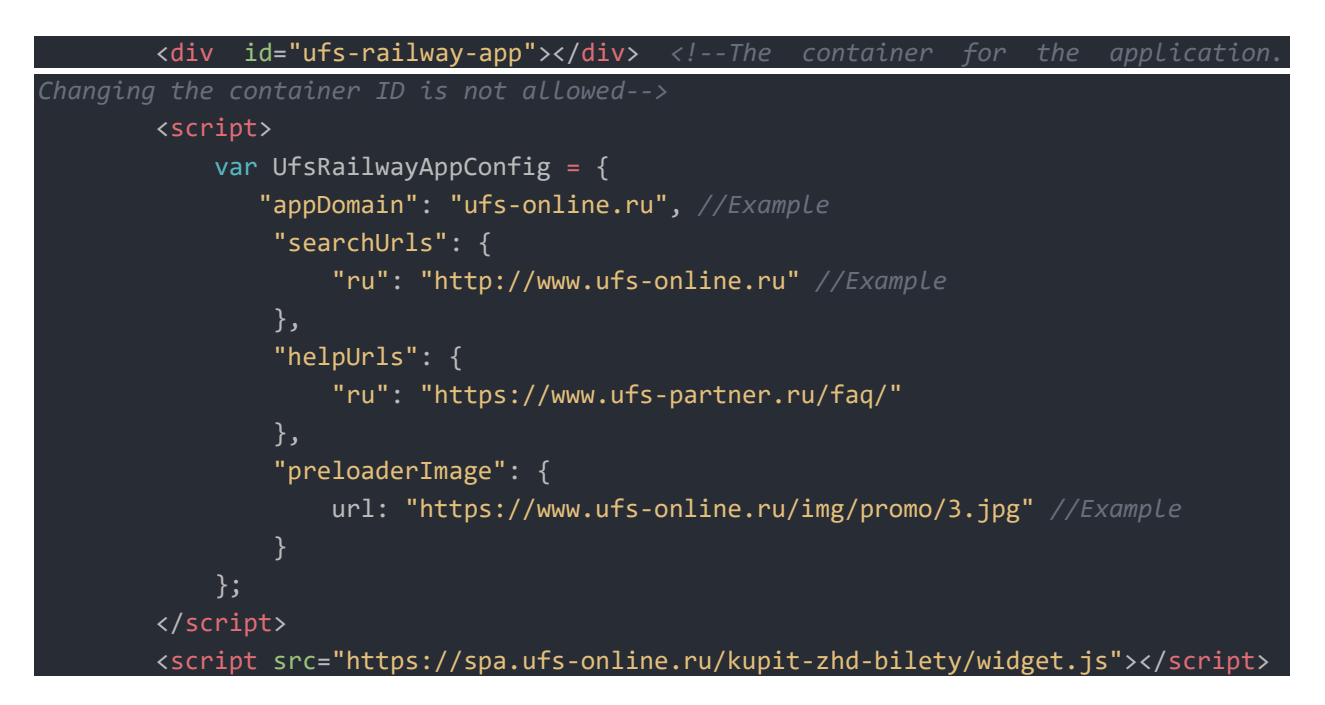

For detailed configuration of the Web form, the variable UfsRailwayAppConfig in the client browser is provided.

| Element   | Format | Required | Description                                                                                                    |
|-----------|--------|----------|----------------------------------------------------------------------------------------------------|
| isHashUrl | В      | No       | The format of the url the app<br>(true - routing through #). For<br>partners, the parameter is set<br>to true.                                                                        |
| basename  | С      | No       | The address from a website<br>root which is basic for the<br>application.<br>This parameter is set to<br>"/kupit-zhd-bilety" or omitted.<br>The parameter is set without a<br>domain. |
| appDomain | С      | Yes      | The name of the domain on<br>account of which sales will be<br>carried out                                                                                                    |

Table 2. Structure of a variable UfsRailwayAppConfig

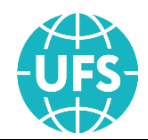

| Element            | Format | Required | Description                                                                                                    |
|--------------------|--------|----------|----------------------------------------------------------------------------------------------------|
| apiEndpoint        | С      | No       | The domain with API                                                                                                    |
| soarchUrl          | C      | No       | Full address to the main page<br>with the search form for the<br>railway tickets                                                                                                    |
| Searchorn          |        |          | Specifies the protocol, domain,<br>and if necessary the rest of the<br>URL                                                                                                    |
| helpUrls*          | С      | No       | Definition of a link to the help<br>page (displayed in the step<br>"Train and seat selection" by<br>clicking the "Select by<br>parameters" link)                                                                                                    |
| trainRequestParams | С      | No       | Additional parameters for a<br>request of trains:<br>Carrier – carrier (Table 3)<br>brand Name - the brand of train<br>(For example sapsan, lastochka.<br>A detailed list is sent to the<br>Partner upon request.)                                                                                                    |
| preloaderImage     | C      | No       | Banner on a preloader:<br>url - the link to the banner<br>image<br>The block size for the default<br>banner is 360x300 px. But with<br>the help of style redefinition<br>(CSS) on its side, a partner can<br>change the block size and set<br>an image for a banner of any<br>size. If you use the standard<br>block size, then when choosing<br>an image for a banner, you<br>need to pay attention to its<br>proportions to avoid problems<br>with scaling. |
| offer              | С      | No       | Display of a public offer for the<br>preparation of tickets<br>If the setting isn't defined, then<br>at the step of booking the public<br>offer contract is displayed from<br>the UFS website                                                                                                    |

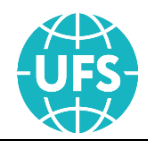

| Element                    | Format | Required | Description                                                                                                    |  |
|----------------------------|--------|----------|----------------------------------------------------------------------------------------------------|--|
| lang                       | С      | No       | Language of the widget (Table 4)                                                                                                    |  |
| externalParams             | С      | No       | Additional parameters:<br>customerId ** (string value<br>with a length of 256<br>characters) - user ID in the<br>external system of the Partner                                          |  |
| searchFormInitParams       | S      | No       | The values of the fields on the<br>form (widget) of the selection<br>of the parameters of the trip,<br>set by default (Table 5)                                                          |  |
| ratings                    | S      | No       | Displaying ratings and reviews<br>of trains and wagons (Table 6)                                                                                                    |  |
| displaySearchFormTimeRange | В      | No       | Sign display on the form<br>(widget) of the selection of the<br>parameters of the trip field<br>"departure time"<br>The default value is false.                                          |  |
|                            |        |          | Values of departure and arrival<br>stations for quick selection on<br>the form (widget) of the<br>selection of the parameters of<br>the trip (Table 7)<br>For the correct display of the |  |
| searchProposeStations      | S      | No       | web form, it is not<br>recommended to specify more<br>than three stations                                                                                                    |  |
|                            |        |          | The element is configured for<br>all languages that are available<br>for display on the web form                                                                                         |  |
| enableReturnDate           | В      | No       | Sign of displaying the date for the direction Back.                                                                                                    |  |
|                            |        |          | The default value is true.                                                                                                    |  |
| displayEmergencyAlerts     | В      | No       | Sign of inclusion of notifications about emergencies                                                                                                    |  |
|                            |        |          | The default value is true.                                                                                                    |  |

\*To provide the most complete and accurate information to users, the default value for this parameter is "https://www.ufs-partner.ru/faq". However, the option can be redefined by the partners at their discretion.

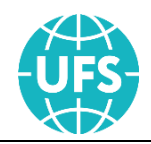

\*\* Using the customerId element, for example, will allow you to implement your own personal account on the Partner's web resource. The customerId element is a repository for user identifiers registered in Partner's external systems (not in UFS LLC products). The partner, by means of his own development tools, needs to implement the logic of writing the identifier of an authorized user to this parameter and deleting the identifier when it leaves the account. Thus, when authorizing a user on the Partner's website, sales via the Web Form will be recorded in the UFS system for this unique identifier of this user.

The Partner is responsible for the uniqueness of the customerId parameter values.

Table 3. Carrier element values

| Element | Description                                     |  |
|---------|-------------------------------------------------|--|
| ФПК     | Carrier JSC FPC                                 |  |
| ТКС     | Carrier JSC TCS                                 |  |
| ТВЕРСК  | Carrier LLC Tverskoy Express                    |  |
| ГРАНД   | Carrier JSC TC Grand Service Express            |  |
| ДОСС    | Carrier DOSS JSC Russian Railways               |  |
| ЦППК    | Carrier JSC "Central exurban passenger company" |  |

Table 4. Lang element values

| Element | Description |
|---------|-------------|
| Ru      | Russian     |
| En      | English     |
| De      | German      |
| Zh      | Chinese     |

Table 5. Structure of the searchFormInitParams element

| Element              | Format | Required | Description                         |
|----------------------|--------|----------|-------------------------------------|
| departureStationName | С      | No       | Departure station                   |
| arriveStationName    | С      | No       | Arrival station                     |
| departureDate        | D      | No       | Departure date                      |
| returnDate           | D      | No       | Departure date for the "Back" route |

#### Table 6. Structure of the ratings element

| Element     | Format | Required | Description                         |
|-------------|--------|----------|-------------------------------------|
| apiEndpoint | С      | Yes      | API address for ratings and reviews |
| widgetUrl   | С      | Yes      | Rating detail widget                |

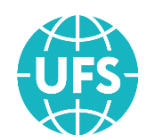

| Element        | Format | Required | Description          |
|----------------|--------|----------|----------------------|
| display        | В      | Yes      | Sign display ratings |
| displayReviews | В      | Yes      | Sign display reviews |

Table 7. Structure of the searchProposeStations element

| Element   | Format | Required | Description                                                      |
|-----------|--------|----------|------------------------------------------------------------------|
| name      | С      | Yes      | The value displayed on the widget                                |
| translit* | С      | Yes      | The value required for the correct formation of the search query |

\* The station values in the translit field can be obtained from search queries on the site <u>https://www.ufs-online.ru</u>.

The partner can "customize" the look of the application to the corporate style of their site by overriding the styles. When working with SPA web forms, the redefined styles are stored on the partner side, which allows him to make changes to the configuration of the CSS file at any time and opens up new opportunities for creating color themes.

Important! When you override styles, you must respect the dimensions of the elements and the spacing between them according to the values specified in the standard styles.

In the case of placing a Web form under the domain name of the Partner performance of the Web form will depend on the settings of the Partner systems DNS domain names, as well as the obligatory presence of the Partner SSL

A detailed example of the integration code (HTML tags have been added that allow the page to be displayed correctly in the browser):

```
<!doctype html>
<html lang="ru">
    <meta charset="utf-8" />
    <meta name="viewport" content="width=device-width, initial-scale=1.0, maximum-
scale=1.0, user-scalable=no" />
</head>
    <link rel="stylesheet" type="text/css" href="./css/custom.css"> <!--Example-->
    <div class=""> <!--Example-->
        <div id="ufs-railway-app"></div> <!--The container for the application.</pre>
        <script>
            var UfsRailwayAppConfig = {
                "isHashUrl": true,
"appDomain": "ufs-online.ru", //Example
                "apiEndpoint": "https://api.ufs-online.ru/api/v1",
                "lang": "ru"
                 'searchUrls": {
                     "ru": "http://www.ufs-online.ru" //Example
```

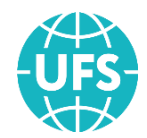

```
"helpUrls": {
    "ru": "https://www.ufs-partner.ru/faq/"
                "publicOfferType": "partner"
                 "preloaderImage": {
                     url: "https://www.ufs-online.ru/img/promo/3.jpg" //Example
                "externalParams": {
                     "customerId": "123abc" //Example
                 "trainRequestParams": {
                    "carrier": "ΦΠK"
                "searchFormInitParams": {
                     "departureStationName": "MOCKBA",
                     "arriveStationName": "CAHKT-ПЕТЕРБУРГ",
                     "departureDate": "26.01.2019"
                "displaySearchFormTimeRange": true,
                "searchProposeStations": {
                     ru: [{
                         name: "Москва",
                         translit: "moskva"
                         name: "Санкт-Петербург",
                         translit: "sankt-peterburg"
                     }]
                },
"ratings": {
    "roiEndpended"
                     "apiEndpoint": "https://spa.ufs-online.ru/railway-ratings-app",
                     "widgetUrl":
                                            "https://spa.ufs-online.ru/railway-ratings-
app/widget.js",
                     "display": true,
                     "displayReviews": true
        </script>
        <script src="https://spa.ufs-online.ru/kupit-zhd-bilety/widget.js"></script>
    </div>
</body>
</html>
```

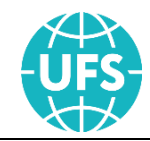

## **3. DEMONSTRATION**

The Partner can make a test purchase of an e-ticket at the following address: <u>https://b2ctest.ufs-online.ru/</u>

According to the established technology of test payments, the Bank card data is sent to the Partner on request.

Ticket refund is carried out through the service "My order", a link to which is located in the upper right corner of the site. To enter the service, the user must enter the order number and the name of one of the passengers (see section 5).

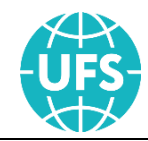

## **4. INITIALIZE**

### 4.1. Initialize to the root of the site

If a Partner needs to place a Web form on the root of the site <u>https://www.ufs-online.ru</u>.

Settings in the code to the Web form:

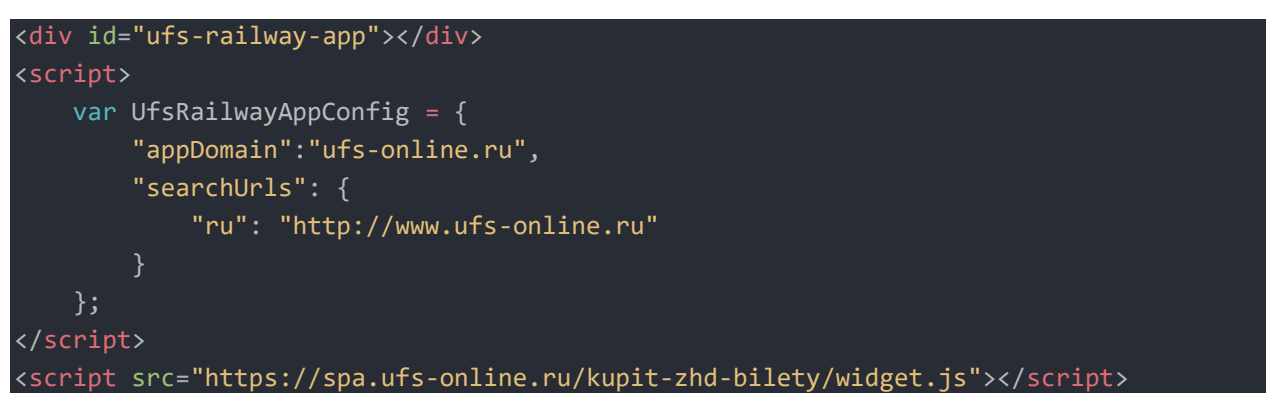

The application will run in Single Page mode on the root page of the site.

### 4.2. Initialize of the entire application to the internal page of the website

If a Partner needs to place a Web form on the internal page of the site <u>https://www.ufs-online.ru/railway/</u>.

Settings in the code to the Web form:

```
<div id="ufs-railway-app"></div>
<script>
var UfsRailwayAppConfig = {
    "appDomain": "ufs-online.ru", //Example
    "basename": "/railway", //Example
    "searchUrls": {
        "ru": "http://www.ufs-online.ru/railway/" //Example
    }
    };
    </script>
<script src="https://spa.ufs-online.ru/kupit-zhd-bilety/widget.js"></script>
```

The application will run in Single Page mode on the root page of the site.

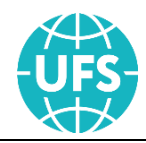

# 4.3. Initialize to the root of the site of the search form and the application to the internal page

If the Partner needs to place a search form on the root of the site <u>https://www.ufs-online.ru</u> and an application with a list of trains and everything else on the internal page <u>https://www.ufs-online.ru/railway/</u>.

The configuration of the search form is placed in the root of the site <u>https://www.ufs-online.ru</u>:

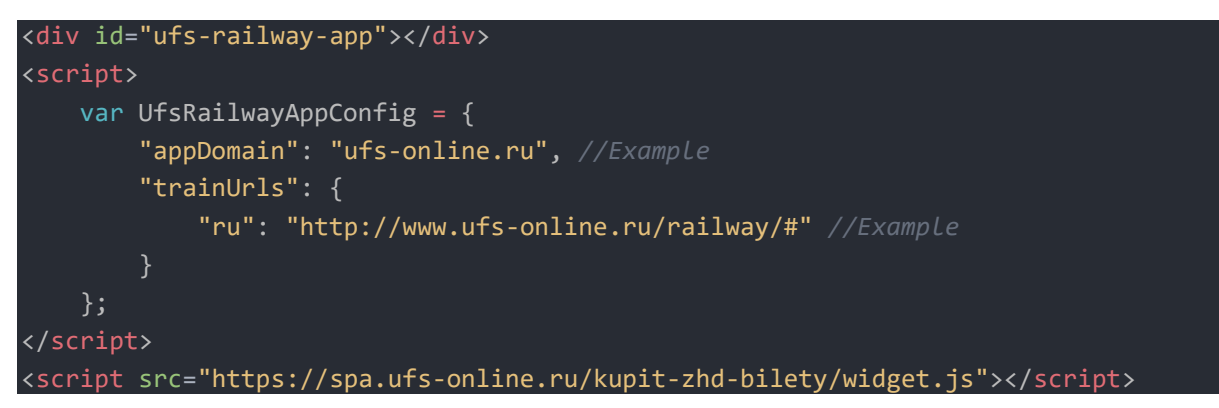

The application configuration (step 2 and others) is placed on the internal page <u>https://www.ufs-online.ru/railway/</u>:

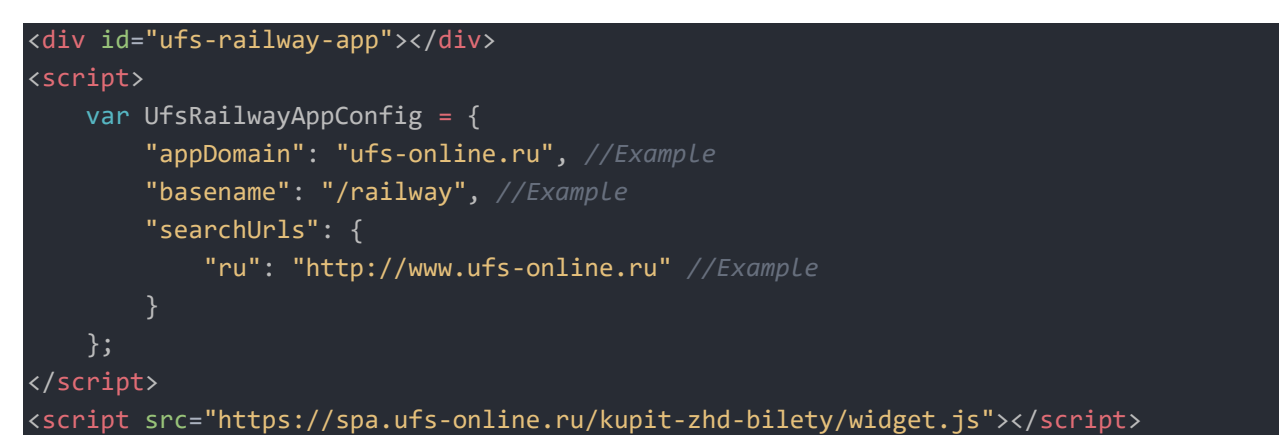

# 4.4. Initialize to the root of the search form site and the application to another domain

If the Partner needs to place a search form on the root of the site <u>https:/www.ufs-online.ru</u> and an application with a list of trains and everything else on the root page of another domain <u>https:/railway.ufs-online.ru</u>.

The configuration of the search form is placed in the root of the site <u>https://www.ufs-online.ru</u>:

```
<div id="ufs-railway-app"></div>
<script>
var UfsRailwayAppConfig = {
```

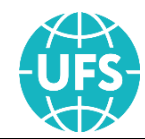

```
"appDomain": "ufs-online.ru", //Example
"trainUrls": {
        "ru": "https://railway.ufs-online.ru/#" //Example
     }
   };
</script>
<script src="https://spa.ufs-online.ru/kupit-zhd-bilety/widget.js"></script></script></
```

The application configuration (step 2 and others) is placed on the internal page <u>https://railway.ufs-online.ru/</u>:

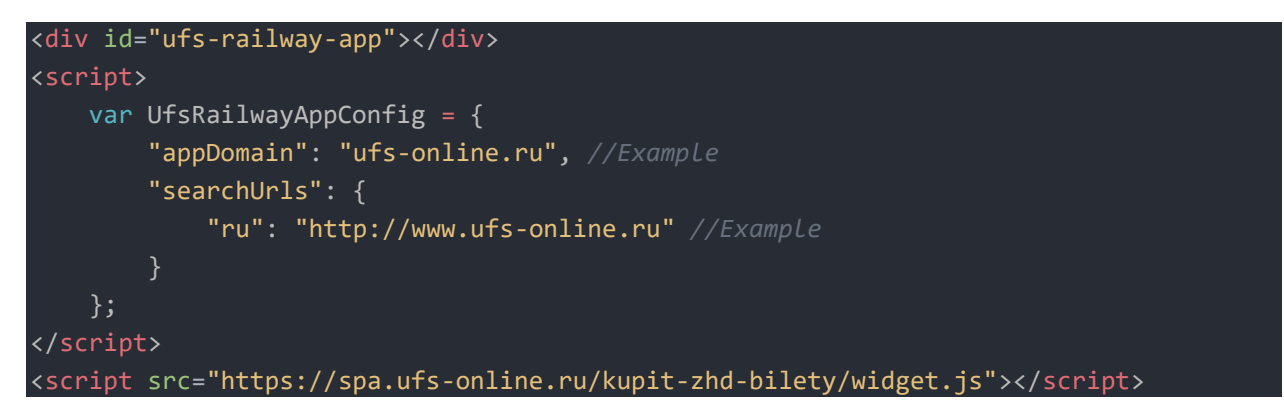

# 4.5. Initialize to the internal page of the site of the search form and the application to another domain

If a Partner needs to place a search form on the internal site <u>https://www.ufs-online.ru/railway/</u> and an application with a list of trains and everything else on the root page of another domain <u>https://railway.ufs-online.ru/</u>.

The configuration of the search form is placed on the internal page of the site <u>https://www.ufs-online.ru/railway/</u>.

```
<div id="ufs-railway-app"></div>
<script>
    var UfsRailwayAppConfig = {
        "basename": "/railway", //ExampLe
        "appDomain": "ufs-online.ru", //ExampLe
        "trainUrls": {
            "ru": "http://railway.ufs-online.ru/#" //ExampLe
        }
    };
  </script>
<script src="https://spa.ufs-online.ru/kupit-zhd-bilety/widget.js"></script></script></scr
```

The application configuration (step 2 and others) is placed on the domain <a href="https://railway.ufs-online.ru/">https://railway.ufs-online.ru/</a>:

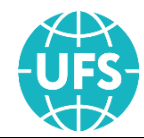

```
<div id="ufs-railway-app"></div>
<script>
var UfsRailwayAppConfig = {
    "appDomain": "ufs-online.ru", //ExampLe
    "searchUrls": {
        "ru": "http://www.ufs-online.ru/railway" //ExampLe
        }
    };
</script>
<script src="https://spa.ufs-online.ru/kupit-zhd-bilety/widget.js"></script>
```

#### 4.6. From internal pages

If the Partner needs to place the Web form on the internal pages of his site and redirect to the main page of trains search, then it is necessary to define the parameter trainsUrls and also to specify the value of the basename parameter, where basename is the relative address to the internal page.

Example: Web form located on the inner page of the website <u>https://www.ufs-online.ru/</u> at <u>https://www.ufs-online.ru/kupit-zhd-bilety/samara</u>. When you search takes you to the page

https://www.ufs-online.ru/kupit-zhd-bilety/moskva/samara?date=20.04.2018 Settings in the code to the Web form:

If the Partner needs to go to the train selection page, which is on his other site, then he needs to redefine the trainUrls parameter to another domain:

```
"trainUrls": {
    "ru": "http://www.ufs-partner.ru/kupit-zhd-bilety" //Example
    "
```

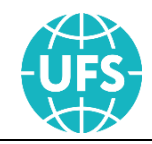

### 4.7. From external pages to the step of selecting a train

If the Partner needs to go to the page of selecting a train from any page of his site (s), then it is necessary to create a request of the form for the transition element (buttons or links) (it is necessary to use UTF-8 encoding):

<u>https://www.ufs-online.ru/kupit-zhd-</u> <u>bilety/moskva/kirov?date=15.06.2018&TrainNumber=056Ы&adult=1&child=1&baby=1&</u> <u>carType=купe&services=COND,SAN,EAT&carrier=ФПК&brandName=ЕНИСЕЙ</u>

| Element          | Format | Required | Description                                              |
|------------------|--------|----------|----------------------------------------------------------|
| Moskva (Example) | С      | Yes      | Departure station                                        |
| Kirov (Example)  | С      | Yes      | Arrival station                                          |
| Date             | D      | No       | Departure date                                           |
| TrainNumber      | NC     | No       | Train number (from 3 to 5 digits and one or two letters) |
| Adult            | N      | No       | Number of adult passengers                               |
| Child            | N      | No       | Number of children                                       |
| Baby             | N      | No       | Number of infants                                        |
| Carrier          | EC     | No       | Carrier (Table 3)                                        |
| BrandName        |        | No       | The brand name of the train<br>Format: ЕНИСЕЙ/enisey     |
| CarType          | EC     | No       | Car category (Table 9)                                   |
| Services         | EC     | No       | List of services (separated by commas)<br>(Table 10)     |
| Domain           | С      | No       | Domain name of the advert                                |

Table 8. Structure of the request to go to the step of selecting a train

For Round trip it is necessary to create a request of the form (mandatory use of the UTF-8 encoding):

https://www.ufs-online.ru/kupit-zhd-

bilety/moskva/samara?date=27.04.2018&returnDate=30.04.2018 ,

where returnDate is the date of departure of the return trip.

#### Table 9. CarType element values

| Element | Description                               |  |  |
|---------|-------------------------------------------|--|--|
| купе    | Compartment                               |  |  |
| общ     | Economy class car with no confirmed berth |  |  |
| плац    | Economy class sleeper car                 |  |  |
| мягк    | First-class car                           |  |  |

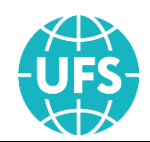

| Element | Description     |
|---------|-----------------|
| люкс    | Lux compartment |
| сид     | Seating car     |

Table 10. Services element values

| Element | Description          |
|---------|----------------------|
| EAT     | Meals                |
| РАР     | Newspapers           |
| COND    | Air conditioner      |
| BED     | Bed linen            |
| SAN     | Personal hygiene kit |
| TV      | Television           |
| WIFI    | Wi-Fi                |
| TRAN    | Transfer             |

### 4.8. From external pages to the page for entering personal data

If the Partner needs to go to the page of entering personal data from any page of his site (s), then it is necessary to create a request of the form for the transition element (buttons or links) (it is necessary to use UTF-8 encoding):

<u>https://www.ufs-online.ru/kupit-zhd-</u> bilety/rzhd/train/advertdocs?ToStation=2004001&UpperPlaceQuantity=1&IncludeInsura nce=0&DepartureDay=27&FromStation=2006004&CarNumberAndServiceClass=07\_23&C arGender=C&AdultQuantity=1&CarType=купе&PlaceRange=012-012&LowerPlaceQuantity=0&DepartureMonth=5&TrainNumber=006A

| Element        | Format | Required | Description                                                                         |
|----------------|--------|----------|-------------------------------------------------------------------------------------|
| DepartureDay   | N      | Yes      | Departure date                                                                      |
| DepartureMonth | Ν      | Yes      | Departure month                                                                     |
| FromStation    | C or N | Yes      | Name or code of departure station<br>(2000000 / moskva / москва)                    |
| ToStation      | C or N | Yes      | Name or code of arrival station<br>(2000000 / sankt-peterburg /<br>санкт-петербург) |
| TrainNumber    | NC     | No       | Train number (from 3 to 5 digits and one or two letters)                            |

Table 11. Structure of the request to go to the step of ordering

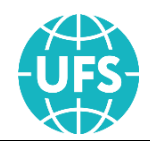

| Element                   | Format | Required | Description                                                                                                    |
|---------------------------|--------|----------|----------------------------------------------------------------------------------------------------|
| AdvertName                | С      | No       | Domain name of the advert                                                                                                    |
| DomainId                  | N      | No       | Domain ID of the advert                                                                                                    |
| AdultQuantity             | N      | Yes      | Number of adult passengers                                                                                                    |
| ChildQuantity             | N      | No       | Number of children                                                                                                    |
| BabyQuantity              | N      | No       | Number of infants                                                                                                    |
| СагТуре                   | EC     | Yes      | Car category (Table 9)                                                                                                    |
| CarNumberAndServiceClass  |        | No       | Car number and class of service.<br>Written as "X_Y»,<br>where X is the number of the car,<br>U – class wagon, for example, 02_2Д                                                    |
| CarGender                 | EC     | No       | 4-person sleeper compartment type<br>(Table 12)                                                                                                    |
| PlaceRange                |        | No       | Range of seats<br>Format: 001 - 999                                                                                                    |
| LowerPlaceQuantity        | N      | No       | Number of lower berths                                                                                                    |
| UpperPlaceQuantity        | N      | No       | Number of upper berths                                                                                                    |
| IncludeInsurance          | В      | No       | Sign of the presence of insurance in the order                                                                                                    |
| PlaceList                 |        | No       | List of places<br>Format: 001, 002, N, 999                                                                                                    |
| РlaceТуре                 |        | No       | Place type<br>Values: Ж - places with animals.                                                                                                    |
| InternationalServiceClass |        | No       | International Class of Service<br>Written as "X/Y",<br>where "X" is the service class of the<br>car,<br>"Y" is the number of berths in<br>compartment.<br>Values: 1/1, 1/2, 1/4, 2/4 |
| Linen                     | В      | No       | Attribute that indicates whether to<br>include bed sheets in the cost (only<br>for economy class sleeper car)<br>(Table 13)                                                          |

For round trip, there is no transition from external pages to the page for entering personal data.

#### Table 12. CarGender element values

| Element | Description                          |
|---------|--------------------------------------|
| М       | 4-person sleeper compartment for men |

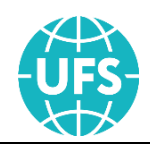

| Element | Description                                                             |  |  |
|---------|-------------------------------------------------------------------------|--|--|
| Ж       | 4-person sleeper compartment for women                                  |  |  |
| С       | Mixed compartment                                                       |  |  |
| ц       | Entire compartment. No place has been purchased yet in this compartment |  |  |

Table 13. Linen element values

| Element | Description                                 |  |
|---------|---------------------------------------------|--|
| false   | The ticket price does not include bed linen |  |
| true    | The ticket price includes bed linen         |  |

### 4.9. Auto complete in the fields for entering the trip route

If the Partner uses its own interface for selecting trip parameters (search widget), then to implement the functionality of output and autocomplete of available railway stations when choosing a trip it can request a list of stations by the entered letter combination. To do this, you need to form requests of the following form:

https://api.ufs-online.ru/api/v1/railway/stations?q=mos and

<u>https://api.ufs-online.ru/api/v1/railway/stations?language=en&q=mos</u> (for output in response to a request for foreign names of stations).

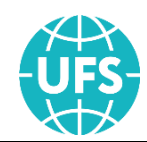

## **5. SERVICE "MY ORDER"**

The service "My order" allows the passenger:

• to make a full refund of the order or return one ticket from the order made using the Web form;

• view order information;

• print out your control/boarding coupon, , receipt of various fees and insurance policy;

• change the status of electronic registration of tickets.

To integrate the My Order service, the Partner needs to perform the following actions:

1. Add the following code to the HTML page of your web resource, which contains the block in which the application (container) will be displayed and the script configuration of the application.

2. Add a link to go to an HTML page with an integrated return service. At the same time, it is possible to redirect users to return tickets to https://www.ufs-online.ru at https://www.ufs-online.ru/kupit-zhd-bilety/microcabinet

The code for embedding the service:

```
<!doctype html>
      <html>
          <meta charset="utf-8" />
          <meta name="viewport"
                                    content="width=device-width, initial-scale=1.0,
maximum-scale=1.0, user-scalable=no" />
          <link rel="shortcut icon" href="/my-order/img/favicon.png" type="image/x-</pre>
icon" >
          <link rel="icon" href="/my-order/img/favicon.png" type="image/x-icon" >
          <title>Moй заказ</title> <!--Example-->
      </head>
          <div id="ufs-myorder-app"></div> <!--Example-->
          <script>
              var railwayMyOrderConfig = {
                  "isHashUrl":true,
                  "rootElementId":"ufs-myorder-app", //Example
                  "lang":"ru",
                  "appDomain":"ufs-online.ru", //Example
                  "apiEndpoint":"https://api.ufs-online.ru/api/v1",
                  "basename":"/my-order", //Example
                  "mainButtonLink":"https://www.ufs-online.ru/" //Example
          </script>
          <script
                            src="https://spa.ufs-online.ru/my-order/widgetMyOrder.js"
async="true"></script>
      </body>
```

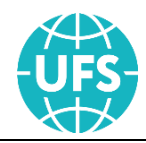

</html>

For detailed configuration of the service My order, the variable railwayMyOrderCgonfi in the client browser is provided.

Table 14. Structure of a variable railwayMyOrderConfig

| Element        | Format | Required | Description                                                                                                    |
|----------------|--------|----------|----------------------------------------------------------------------------------------------------|
| isHashUrl      | В      | Yes      | The format of the url the app (true -<br>routing through #). For partners, the<br>parameter is set to true.         |
| rootElementId  | С      | Yes      | The root html element (container) for service output                                                                |
| lang           | С      | No       | Initializing the application with the specified language (Table 4)                                                  |
| appDomain      | С      | Yes      | The domain the service will work<br>with. Specify the same domain as<br>when you set up the Web form                |
| apiEndpoint    | С      | Yes      | API Access Point                                                                                                    |
| basename       | С      | No       | The address from a website root<br>which is basic for the application.<br>The parameter is set without a<br>domain. |
| mainButtonLink | С      | Yes      | Address for the link "Home"                                                                                         |

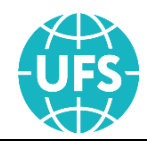

## **6. ANALYTICS**

When using web analytics tools (Google Analytics, Yandex.Metrica, etc.) in order to track user activity when placing an order, the Partner can use javascript events built into the Web form. A document with a detailed description of the events is sent to the Partner upon request.